データダウンロード方法と写真セレクト方法ご案内

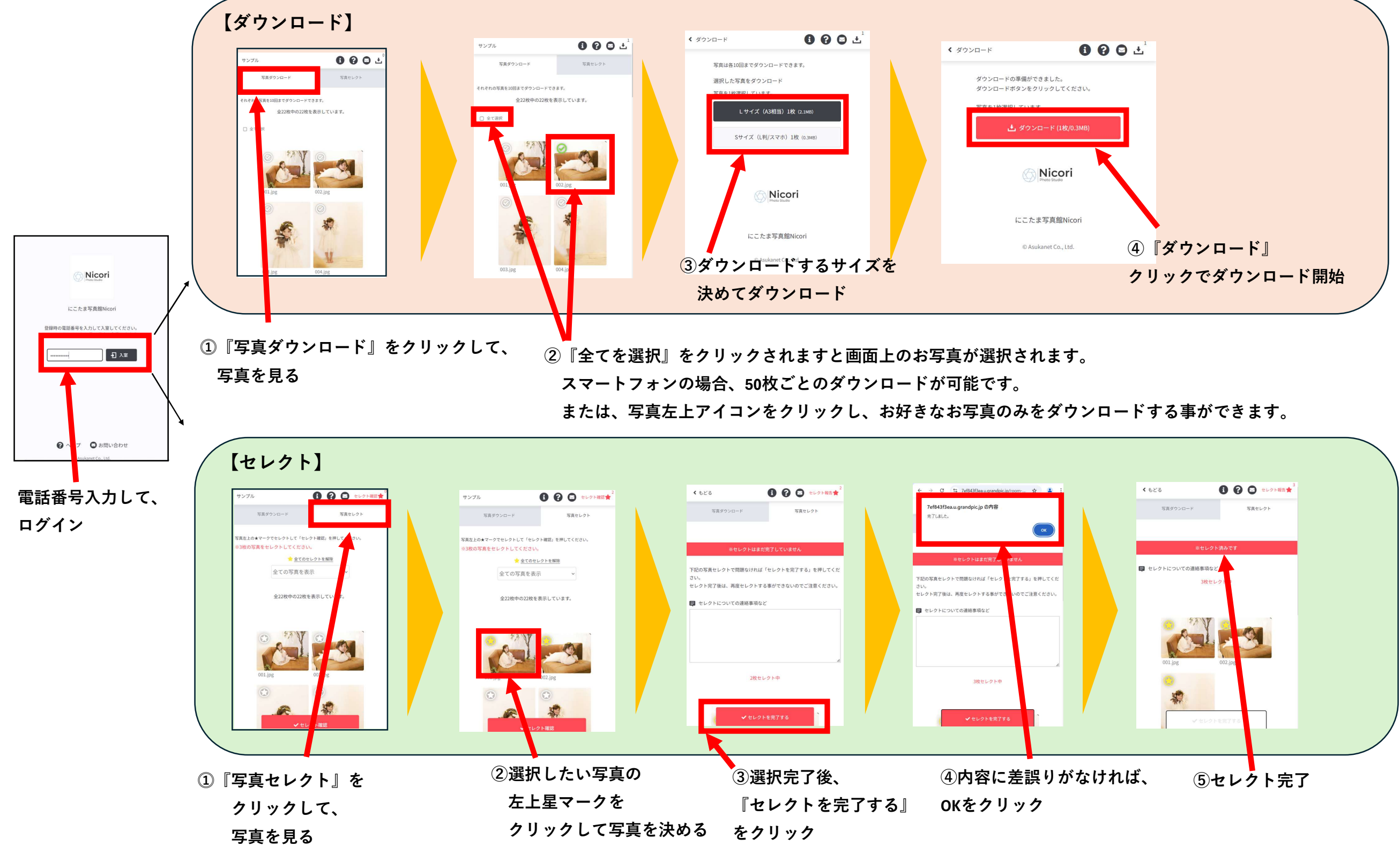